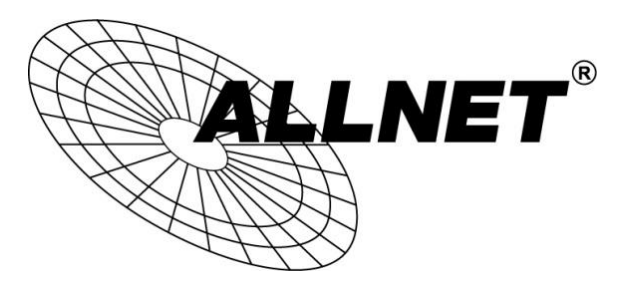

## ALL2212

## H.264 PT IR WLAN P2P IP-Camera

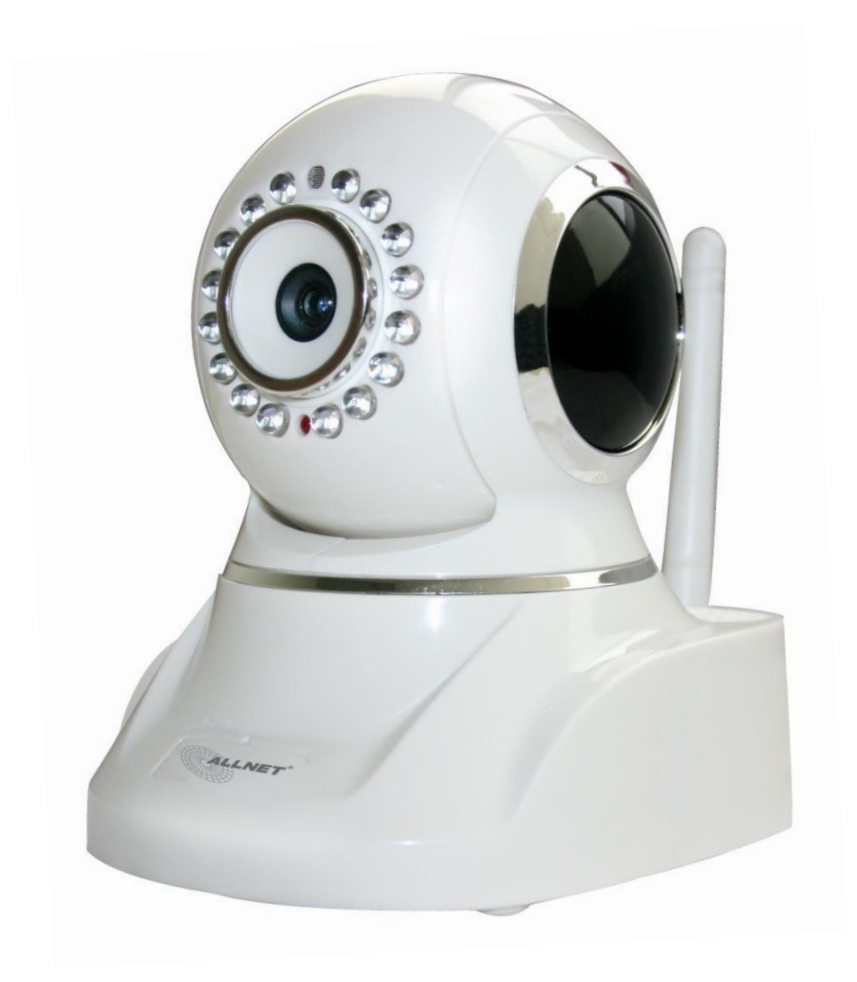

# Kurzanleitung

## 1. Standardwerte:

| IP-Adresse   | DHCP  |
|--------------|-------|
| Benutzername | admin |
| Passwort     | admin |

Sollten Sie die Zugangsdaten für Ihre Kamera vergessen haben, können Sie die Kamera in die Werkseinstellungen zurücksetzen. Auf der Rückseite der Kamera unterhalb der WLAN-Antenne befindet sich ein kleines Loch (siehe <u>2.Anschlüsse</u> Nr. 5). Mit einer Büroklammer oder Zahnstocher erreichen Sie den dahinter liegenden Knopf. Halten Sie diesen für ca. 30 Sekunden gedrückt. Anschließend startet die Kamera neu und Sie können sich mit den Standard-Zugangsdaten einloggen.

Wir empfehlen Ihnen das Standard-Passwort für den Zugang der Kamera zu ändern. Ändern Sie zusätzlich das Standard-Passwort "000000" für den P2P-Zugriff um den Zugriff auf die Kamera zu sichern.

## 2. Anschlüsse:

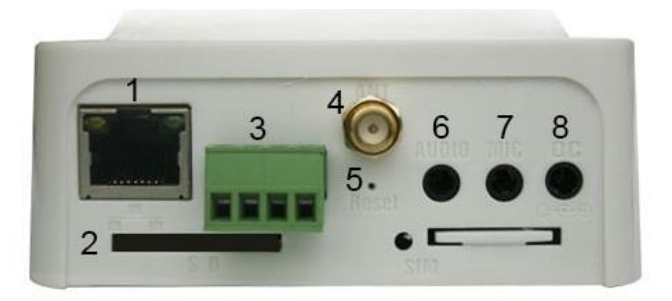

| Nummer | Name      | Beschreibung                 |  |  |
|--------|-----------|------------------------------|--|--|
| 1      | RJ-45     | Netzwerkanschluss            |  |  |
| 2      | SD        | Slot für SD-Karte (bis 32GB) |  |  |
| 3      | I/O Alarm | Alarm Ein- und Ausgänge      |  |  |
| 4      | Antenne   | Anschluss für WLAN-Antenne   |  |  |
| 5      | Reset     | Resetknopf                   |  |  |
| 6      | Audio     | Anschluss für Lautsprecher   |  |  |
| 7      | MIC       | Anschluss für Mikrofon       |  |  |
| 8      | DC        | Stromanschluss (5V DC 2A)    |  |  |

Alarm I/O:

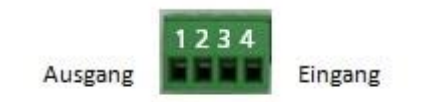

Alarmausgang: Pin 1 und Pin 2 Potentialfreier Relaiskontakt

Alarmeingang: Pin 3 + Pin 4 - für Alarmkontakt

### 3. Inbetriebnahme der Kamera

Verbinden Sie ein Ende des Netzwerkkabels mit der Kamera (Anschluss 1) und das andere Ende mit einem Switch/Router in Ihrem Netzwerk. Stecken Sie das mitgelieferten Netzteil (5V DC 2A)in die Steckdose und das andere Ende in die Kamera (Anschluss 8).

Jetzt startet die Kamera und macht einen Selbsttest.

Öffnen Sie nun den Internet Explorer auf Ihrem Computer/Notebook und öffnen die Internetoptionen.

| Drucken                         |        |
|---------------------------------|--------|
| Datai                           |        |
|                                 |        |
| Zoom (100 %)                    | *      |
| Sicherheit                      | +      |
| Website dem Startmenü hinzufüge | n      |
| Downloads anzeigen              | Strg+J |
| Add-Ons verwalten               |        |
| F12 Entwicklertools             |        |
| Zu angehefteten Sites wechseln  |        |
| Internetoptionen                |        |
| Info                            |        |

Wechseln Sie in den Reiter Sicherheit und klicken Sie auf Stufe anpassen.

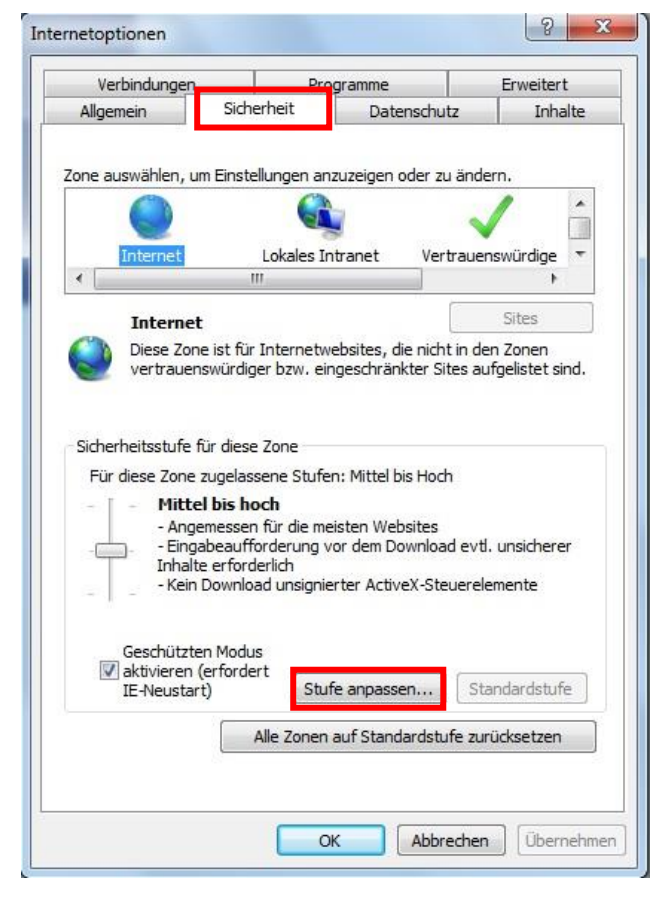

© ALLNET GmbH München 2013 - Alle Rechte vorbehalten

Hier finden Sie einige Einträge zu ActiveX-Steuerelemente und Plug-Ins.

|                                                       |                              |                                          |                        | 1000  |
|-------------------------------------------------------|------------------------------|------------------------------------------|------------------------|-------|
| ActiveX-Steu                                          | ierelemente und              | Plug-Ins                                 |                        | -     |
| ActiveX-                                              | Filterung zulasse            | n                                        |                        |       |
| Aktiv                                                 | vieren                       |                                          |                        |       |
| Deak                                                  | avieren                      | en en en en en en en en en en en en en e | - La Batalana Pita Ola |       |
| Activex-                                              | Steuerelemente               | austunren, die                           | als sicher für Sk      | ripti |
| C AKUV                                                | /leren                       |                                          |                        |       |
| Dest                                                  | augen                        |                                          |                        |       |
| Active V                                              | cuvieren<br>Stouorolomonto i | nitialisioran un                         | d susfiibree, die      | nich  |
| ACUVEX-                                               | ioron (nicht cich)           | ritualisieren un                         | ausiuniren, die        | nich  |
| AKUV AKUV                                             | atioen                       | =1)                                      |                        |       |
| Dest                                                  | augen<br>rtivieren (emofoli  | len)                                     |                        |       |
|                                                       | Steuerelemente i             | und Plug-Ins a                           | isführen               |       |
| Acuverti                                              | vieren                       |                                          | asidili chi            |       |
| Best                                                  | ätigen                       |                                          |                        |       |
| M Deal                                                | rtiviaran                    |                                          |                        | *     |
| 4                                                     | III                          | li i                                     |                        | *     |
|                                                       | Neustart des Co              | mouters wirks:                           | am                     |       |
| Vird nach einem                                       | Neustail des co              | inputers wirkse                          |                        |       |
| Vird nach einem                                       | neustai t des co             | inputers wirkse                          |                        |       |
| Wird nach einem<br>nutzerdefinierte                   | Einstellungen zur            | rücksetzen                               |                        |       |
| Wird nach einem<br>nutzerdefinierte<br>ücksetzen auf: | Einstellungen zur            | ücksetzen<br>(Standard)                  | ✓ Zurücks              | etzen |

**Wichtig:** Setzen Sie für die Installation des ActiveX-Steuerelements alle Einträge zu ActiveX auf Bestätigen bzw. Aktivieren.

Auf der mitgelieferten CD oder auf <u>www.allnet.de</u> finden Sie das Programm *SearchIPCam*. Mit Hilfe von diesem Programm finden Sie Ihre Kamera im Netzwerk. Bitte installieren Sie *SearchIPCam* auf Ihrem Computer/Laptop.

Unter Umständen müssen Sie für die Installation Ihr Antiviren-Programm deaktivieren.

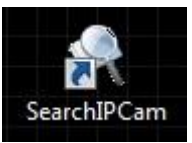

#### Es öffnet sich folgendes Fenster

| Name      | IP-Adresse       | MAC Adresse       | Gateway       | Web Port | Daten Port |
|-----------|------------------|-------------------|---------------|----------|------------|
| IP CAMERA | 192. 168. 1. 155 | 00:0C:5D:DC:8B:79 | 192.168.1.254 | 80       | 38401      |
|           |                  |                   |               |          |            |
|           |                  |                   |               |          |            |
|           |                  |                   |               |          |            |
|           |                  |                   |               |          |            |
|           |                  |                   |               |          |            |
|           |                  |                   |               |          |            |
|           |                  |                   |               |          |            |
|           |                  |                   |               |          |            |
|           |                  |                   |               |          |            |
|           |                  |                   |               |          |            |
|           |                  |                   |               |          |            |
|           |                  |                   |               |          |            |
|           |                  |                   |               |          |            |
|           |                  |                   |               |          |            |
|           |                  |                   |               |          |            |
|           |                  |                   |               |          |            |

Es werden alle verfügbaren Kameras in Ihrem Netzwerk aufgelistet.

Mit einem Doppelklick auf einen Eintrag öffnet sich Weboberfläche der Kamera in Ihrem Standardbrowser.

In diesem Beispiel ist der Standardbrowser der Internet Explorer, da nur in diesem der volle Funktionsumfang der Kamera gegeben ist. Nachdem sich das Login-Fenster geöffnet hat klicken Sie auf OCX laden.

| @ http:// <b>192.168.1.155</b> /main.htm | ✓ ፼ C Gerät(IP CAMERA)                                                                     |   |
|------------------------------------------|--------------------------------------------------------------------------------------------|---|
|                                          | Login Sprache Deutsch V                                                                    |   |
|                                          | Benutzername<br>Passwort                                                                   |   |
|                                          | Login Mobiltelefon                                                                         |   |
|                                          | Bitte beachten:                                                                            |   |
|                                          | 1. Bitte achten Sie bei der Eingabe auf Groß- und Kleinschreibung.                         |   |
|                                          | 3. Klicken Sie der Haken der Modilizeron , wenn sie sich von einem Smarghone aus anmeiden. |   |
|                                          | Dieses müssen Sie einmalig installieren, damit Ihnen ein Video angezeigt wird.             | m |
|                                          |                                                                                            |   |

#### Klicken Sie anschließend auf Speichern.

| Möchten Sie "DvmHIPCam.exe" (840 KB) von "192.168.1.155" ausführen oder speichern? | Ausführen | Speichern | • | Abbrechen | × |
|------------------------------------------------------------------------------------|-----------|-----------|---|-----------|---|
|                                                                                    | 3.4       |           |   |           |   |
|                                                                                    |           |           |   |           |   |

#### Klicken Sie hier auf Aktionen.

| à | "DvmHIPCam.exe" wird nicht häufig heruntergeladen und kann auf dem Computer Schaden anrichten. |         |          | ×                  |
|---|------------------------------------------------------------------------------------------------|---------|----------|--------------------|
| × |                                                                                                | Löschen | Aktionen | Downloads anzeigen |

Ignorieren Sie die Warnung und klicken Sie auf Trotzdem ausführen.

| SmartSci      | Das Programm kann auf dem Computer Schaden<br>anrichten.                                                                                                    |
|---------------|----------------------------------------------------------------------------------------------------|
|               | Herausgeber: Unbekannt<br>Name: DvmHIPCam.exe                                                                                                    |
|               | Der SmartScreen-Filter hat gemeldet, dass dieses Programm nicht häufig<br>heruntergeladen wird und nicht vom Autor signiert ist.                                                                                  |
|               | Wenn Sie das Programm unaufgefordert, in einem Link oder in einer Anlage<br>erhalten haben, deutet dies möglicherweise auf den Versuch hin, Sie zu<br>täuschen. Es wird daher empfohlen, das Programm zu löschen. |
|               | Programm nicht ausführen<br>(empfohlen)                                                                                                    |
|               | Programm löschen                                                                                                    |
|               | Trotzdem ausführen                                                                                                    |
| <u>Was is</u> | t ein SmartScreen-Filter?                                                                                                    |

Nach der Installation des ActiveX-Steuerelements sind Sie wieder auf der Login-Maske Ihrer Kamera.

| Login                      |                               |                          | Sprache                  | Deutsch 🗸 |
|----------------------------|-------------------------------|--------------------------|--------------------------|-----------|
| <b>\$</b>                  | Benutzernam<br>Passwort       | e admin                  | <b>↑</b>                 |           |
| -                          |                               | Login                    |                          |           |
| Bitte beschten:            |                               |                          |                          |           |
| 1. Bitte achten Sie bei de | er Eingabe auf Groß- und I    | Kleinschreibung.         |                          |           |
| 2. Setzen Sie den Haker    | i bei "Mobiltelefon", wenn    | Sie sich von einem Sm    | artphone aus anmelden.   |           |
| 3. Klicken Sie auf "OCX    | laden", um das ActiveX Pl     | ugin für den Internet Ex | xplorer zu installieren. |           |
| Dieses müssen Sie einr     | nalig installieren, damit Ihr | nen ein Video angezeig   | t wird.                  | UCX laden |
|                            |                               |                          |                          |           |

Geben Sie "admin" als Benutzername und Passwort ein und klicken Sie auf Login.

Danach kommen Sie auf die Weboberfläche Ihrer Kamera.

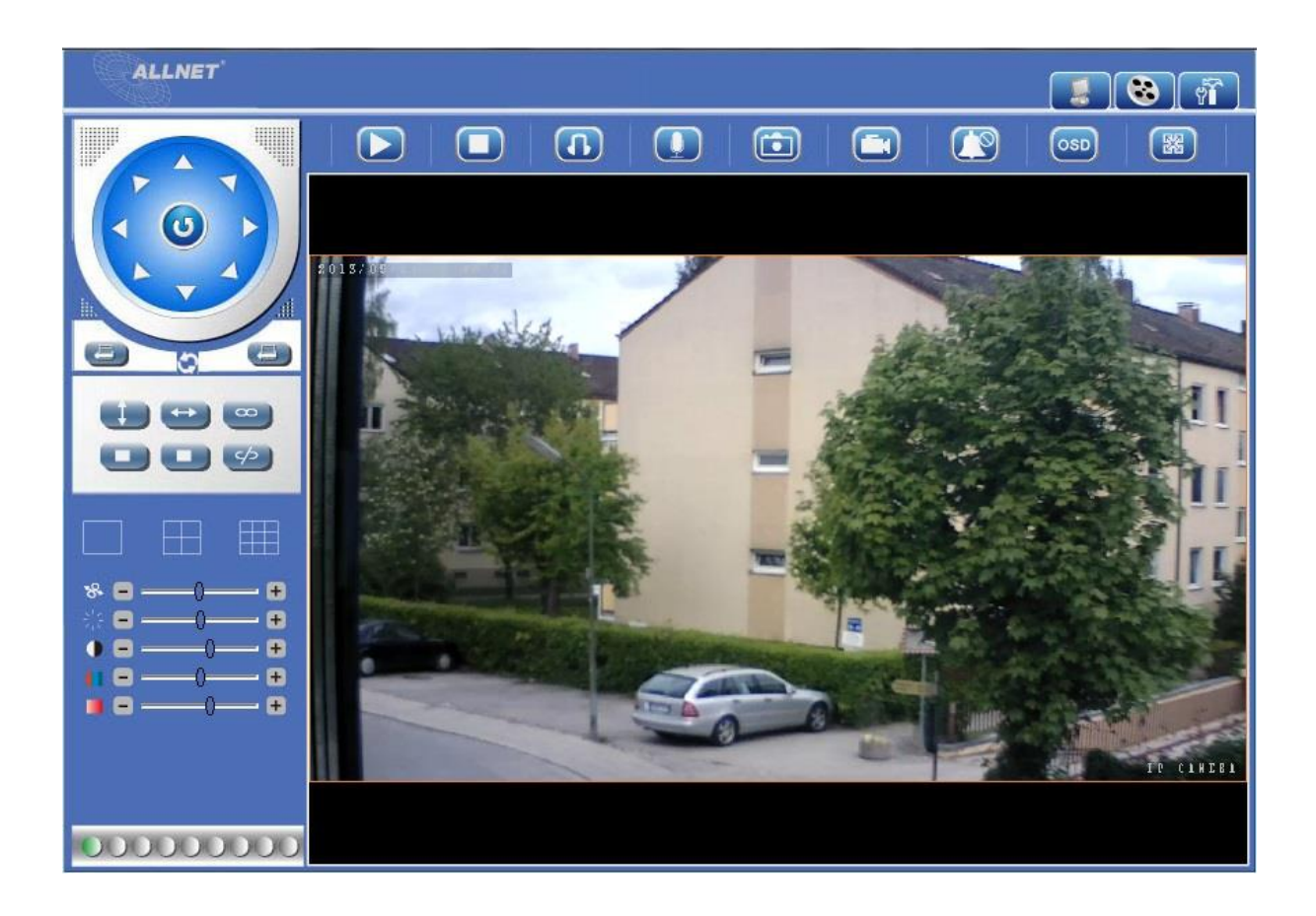

## 4. Kamera ins WLAN einbinden

Klicken Sie auf der Weboberfläche auf **Parameter Einstellungen** und danach auf **WLAN Einstellungen**.

| >                          | WLAN Einstell   | lungen       |                 |                   |   |
|----------------------------|-----------------|--------------|-----------------|-------------------|---|
| Geräte-Info                | 20              | 200          |                 |                   |   |
| Video-Info                 | SSID            | Netzwerk Typ | Verschlüsselung | Authentifizierung |   |
| Audio Einstellungen        |                 |              |                 |                   |   |
| Bewegungserkennung         |                 |              |                 |                   |   |
| Alarm Einstellungen        |                 |              |                 |                   |   |
| Netzwerk Einstellungen     |                 |              |                 |                   |   |
| WLAN Einstellungen         |                 |              |                 |                   |   |
| UPNP Einstellungen         |                 |              |                 |                   | ſ |
| PTZ Einstellungen          |                 |              |                 |                   | L |
| Benutzerverwaltung         |                 |              |                 |                   |   |
| Log                        | WLAN verwenden  |              |                 |                   |   |
| Datum und Zeit einstellen  | SSID            | а            |                 |                   |   |
| Multi-Geräte Einstellungen |                 | Infra        |                 |                   |   |
| Mail Service Einstellungen | Netzwerk Typ    | Inina        |                 |                   |   |
| FTP Service Einstellungen  | Verschlüsselung | Keine        |                 |                   |   |
| P2P Einstellungen          |                 |              |                 |                   |   |
| SD-Karteninfo              |                 |              |                 |                   |   |
| Lokale Einstellungen       |                 |              |                 |                   |   |
| Systemwerkzeuge            |                 |              |                 |                   |   |

Um sich die verfügbaren WLAN-Netzwerke anzeigen zu lassen, klicken Sie auf Suche.

Setzen Sie zuerst den Haken bei **WLAN verwenden** und klicken anschließend auf Ihr gewünschtes WLAN-Netzwerk. Die SSID, der Netzwerk Typ und die Verschlüsselung werden somit automatisch übernommen.

|                           | >WLAN Einst       | ellungen    |               | 11-1<br>11-1            |           |
|---------------------------|-------------------|-------------|---------------|-------------------------|-----------|
| Geräte-Info               |                   |             |               |                         |           |
| /ideo-Info                | SSID              | Netzwerk Ty | p Verschlüsse | elung Authentifizierung |           |
| udio Einstellungen        |                   | Infra       | AES           | WPA2-PSK                |           |
| ewegungserkennung         |                   | Infra       | AES           | WPA2-PSK                |           |
|                           | ALLNET-INT1       | Infra       | AES           | WPA2-PSK                |           |
| arm Einstellungen         | Test2711          | Infra       | AES           | WPA2-PSK                |           |
| etzwerk Einstellungen     | ALL NET-GUEST     | Intra       | AES           | WPA2-PSK                |           |
| LAN Einstellungen         | Technik           | Infra       | AES           | WPA2-PSK                |           |
| PNP Einstellungen         | Raubfischteam     | Infra       | WEP           | Offenes System          |           |
| 7 Einstallungan           |                   |             |               |                         | Suche     |
| iz Emstendingen           | 1                 |             |               |                         |           |
| enutzerverwaltung         |                   |             | 1             |                         |           |
| 99                        | WLAN verwende     | n 🗹         |               |                         |           |
| atum und Zeit einstellen  | 0010              | A           | LNET-Test     |                         |           |
| ulti-Geräte Einstellungen | 5510              |             |               |                         |           |
| ail Sanica Einstallungan  | Netzwerk Typ      | In          | ira 🔽 🔽       | 7                       |           |
|                           | 1915 1878 1840    |             |               |                         |           |
| P Service Einstellungen   | Verschlüsselung   | A           | S V           |                         |           |
| 2P Einstellungen          | A. 16             | I.          | PA2-PSK       | 7                       |           |
| D-Karteninfo              | Authentitizierung |             |               |                         | <i>c</i>  |
| kale Einstellungen        | Key               | **          | *****         |                         | Speichern |
| interniverkanunge         |                   |             |               |                         |           |
| sternwerkzeuge            |                   |             |               |                         | Update    |

Geben Sie Ihren WLAN-Schlüssel unter **Key** ein und klicken zum Übernehmen der Einstellungen auf **Speichern**.

Die Kamera startet neu. Danach entfernen Sie das Netzwerkkabel aus der Kamera und machen diese für 10 Sekunden stromlos. Jetzt loggt sich die Kamera in Ihr WLAN ein.

Beachten Sie bitte, dass die Kamera sich nicht ins WLAN einloggt, solange sie einen physikalischen Link an dem Netzwerk-Port hat.

Bitte beachten Sie, dass die Kamera jetzt auch eine andere IP-Adresse haben kann. Am einfachsten verwenden Sie wieder *SearchIPCam*, um Ihre Kamera in Ihrem Netzwerk zu finden.

### 5. DDNS für die Kamera einrichten

Damit Sie Ihre Kamera zu Hause vom Büro aus, im Urlaub oder von unterwegs unkompliziert erreichen können, unterstützt diese DDNS.

Jede Kamera hat auf Ihrem Label eine eigene DDNS-Adresse z.B. http://a1234.xipcam.com stehen. Außerdem benötigen Sie noch die IP-Adresse, den Web Port (Standard: 80) und den Daten Port (Standard: 38401). Diese drei Angaben lesen sie ganz einfach mit Hilfe von SearchIPCam aus.

| SearchIPCam 1 | .0.0.7         |                                                                                                    |                                                                                                    |                                                                                                    |            |
|---------------|----------------|----------------------------------------------------------------------------------------------------|----------------------------------------------------------------------------------------------------|----------------------------------------------------------------------------------------------------|------------|
| Netzwerk-Adap | ter Atheros L1 | Gigabit Ethernet 10/10                                                                                                    | 0/1000Base-T Contro                                                                                                    | oller                                                                                                    | <u></u>    |
| Nomo          | IP-Adresse     | MAC Adresse                                                                                                    | Gateway                                                                                                    | Web Port                                                                                                    | Daten Port |
| TIGHIC        |                | and the second second | and the second second se | and the second second s |            |

Als erstes müssen Sie die entsprechenden Ports in Ihrem Router freigeben. In diesem Beispiel wird ein ALL500VDSL2 Rev. B als Router verwendet.

 $\mathsf{Erweiterte}\ \mathsf{Einstellungen}\ {\rightarrow}\ \mathsf{NAT}\ {\rightarrow}\ \mathsf{Virtual}\ \mathsf{Server}\ {\rightarrow}\ \mathsf{Hinzufügen}$ 

| ieräte Info<br>ichnell-Konfiguration<br>:rweiterte Einstellungen<br>Layer2 Schnittstelle | NAT Portweiterleitur<br>Wählen Sie die Schnittstel<br>eigene Anwendung. | <b>ig</b><br>le, eine Anwendun | g und geben Sie di | e entsprechende IP-A | dresse an. Bitte wählen Si |
|------------------------------------------------------------------------------------------|-------------------------------------------------------------------------|--------------------------------|--------------------|----------------------|----------------------------|
| WAN Service<br>LAN<br>NAT                                                                | Schnittstelle<br>Anwendung:                                             | pppoe_0_                       | 1_1.7/ppp0.1       | Konnen:16            |                            |
| Virtual Server                                                                           | Anwendung wähler                                                        | Select One                     |                    |                      | *                          |
| Port Triggering                                                                          | Reputzerdefiniert:                                                      | ALL2212                        |                    |                      |                            |
| DMZ Host                                                                                 | S Dendizer denniert.                                                    | Line consists                  |                    |                      |                            |
| Sicherheit                                                                               | IP-Adresse: 192.168                                                     | 1.155                          |                    |                      |                            |
| Kindersicherung                                                                          |                                                                         |                                |                    |                      |                            |
| Quality of Service                                                                       |                                                                         |                                |                    | <u></u>              |                            |
| Routing                                                                                  |                                                                         |                                |                    | Sp                   | eichern                    |
| DNS                                                                                      |                                                                         |                                |                    |                      |                            |
| DSL                                                                                      | Externer Port Start Ext                                                 | terner Port Ende               | Protokoll          | Interner Port Star   | Interner Port Ende         |
| PnP                                                                                      | 38401 38                                                                | 401                            | TCP/UDP -          | 38401                | 38401                      |
| NS Proxy                                                                                 | 80 80                                                                   |                                | TCP/UDP -          | 80                   | 80                         |
|                                                                                          |                                                                         |                                |                    |                      |                            |

Geben Sie die IP-Adresse ein und die entsprechenden Ports Ihrer Kamera.

Um die Eingaben zu übernehmen, klicken Sie auf Speichern.

Das Einrichten von Portfreigaben kann stark von Hersteller/Modell zu Hersteller/Modell variieren. Sollten Sie hier nicht weiterkommen, wenden Sie sich bitte an den Hersteller Ihres Routers. Als nächstes müssen Sie noch ein paar Netzwerk Einstellungen an Ihrer Kamera vornehmen.

| ALLNET                     |              |                     |                   | <b>IS</b>  |
|----------------------------|--------------|---------------------|-------------------|------------|
|                            | >Netzwerk [  | Einstellungen       |                   |            |
| Geräte-Info                |              |                     | s. <u>10.</u>     |            |
| Video-Info                 | Netzwerk Typ | Statische Adresse   | DDNS aktivieren   | Ja 🔽       |
| Audio Einstellungen        | Madia Dad    | 29404               | DDNO Genera Tar   | DDNSintern |
| Bewegungserkennung         | Media Port   | 30401               | DDNS Server Typ   | Dentern    |
| Alarm Einstellungen        | Web Port     | 80                  | DDNS Benutzername | 3          |
| Netzwerk Einstellungen     | ONVIE Port   | 36000               | DDNS Passwort     | .***       |
| WLAN Einstellungen         |              |                     | DDNS Hast Name    | xincam com |
| UPNP Einstellungen         | RTSP Port    | 554                 | DDNS HOStivallie  |            |
| PTZ Einstellungen          | IP-Adresse   | 192 168 1 155       |                   |            |
| Benutzerverwaltung         | in Marcooc   |                     |                   |            |
| Log                        | Subnetz Mask | 255 . 255 . 255 . 0 |                   |            |
| Datum und Zeit einstellen  | Gateway      | 192 . 168 . 1 . 254 |                   |            |
| Multi-Geräte Einstellungen |              |                     |                   |            |
| Mail Service Einstellungen |              |                     |                   |            |
| FTP Service Einstellungen  | D10.000      | 400 400 4 054       |                   |            |
| P2P Einstellungen          | DINS Server  | 192 . 168 . 1 . 254 |                   |            |
| SD-Karteninfo              | MAC Adresse  | 00:12:7B:63:F7:ED   |                   |            |
| Lokale Einstellungen       |              |                     |                   |            |
| Systemwerkzeuge            |              |                     |                   |            |
|                            |              |                     | Sp                | Update     |
|                            |              |                     |                   |            |
|                            |              |                     |                   |            |

Bitte achten Sie darauf, dass unter **Gateway** und **DNS Server** die <u>IP-Adresse des Routers</u> steht in dem Sie auch die Portfreigaben eingerichtet haben.

Wählen Sie bei **DDNS aktivieren** *Ja* und bei **DDNS Server Typ** *DDNS intern* aus. Unter **DDNS Host Name** sollte der gleiche Link stehen wie auf dem Label Ihrer Kamera.

Abschließend klicken Sie auf Speichern.

Nach einem Neustart sollte jetzt unter Geräte-Info der **DDNS Status** mit *Normal* angezeigt werden. Unter dem Link dahinter können Sie jetzt jederzeit und von überall auf Ihre Kamera zugreifen. Der Link setzt sich zusammen aus: http://xxx.xipcam.com:WebPort **Bsp:** http://a1234.xipcam.com:80

| >                                            | ·Geräte-Info          |                            |
|----------------------------------------------|-----------------------|----------------------------|
| Geräte-Info                                  |                       |                            |
| /ideo-Info                                   | Geräte-ID             | 00127b63f7ed               |
| Audio Einstellungen<br>Bewegungserkennung    | Geräte-Client-Version | 12.14.5.40                 |
| Narm Einstellungen                           | Geräte-Host-Version   | 62.2.5.68bn                |
| Netzwerk Einstellungen<br>MLAN Einstellungen | Beschreibung          | IP CAMERA                  |
| JPNP Einstellungen                           | IP-Adresse            | 192.168.1.155              |
| PTZ Einstellungen<br>Benutzerverwaltung      | UPNP Status           | Fehgelschlagen             |
| -00                                          | DDNS Status           | Normal http://xipcam.com:8 |

## 6. FTP einrichten

Setzen Sie das Häckchen bei **FTP aktivieren**. Bei **FTP Server** geben Sie die IP-Adresse Ihres FTP-Servers ein. Unter **Benutzername** tragen Sie den Benutzer ein und unter **Passwort** das Passwort. Das Verzeichnis geben Sie bei **Ordner** ein. Setzen Sie den **FTP Modus** auf **PASV**.

| >F                         | <b>TP Service Einstel</b>  | lungen            |           |
|----------------------------|----------------------------|-------------------|-----------|
| Geräte-Info                |                            |                   |           |
| Video-Info                 | FTP aktivieren             |                   |           |
| Audio Einstellungen        | FTP Server                 | 192.168.1.100     |           |
| Bewegungserkennung         |                            |                   |           |
| Alarm Einstellungen        | Port                       | 21                |           |
| Netzwerk Einstellungen     | Benutzername               | allnet            |           |
| WLAN Einstellungen         |                            |                   |           |
| UPNP Einstellungen         | Passwort                   | ****              |           |
| PTZ Einstellungen          | Ordnor                     | /Kamera/ALL 2213  |           |
| Benutzerverwaltung         | Ordner                     | Maniera/ALL2213   |           |
| Log                        | FTP Modus                  | PASV 7            |           |
| Datum und Zeit einstellen  | letzt Blid hochladen       |                   | Speichern |
| Multi-Geräte Einstellungen | Sell bird noomadon         |                   |           |
| Mail Service Einstellungen | Upload Intervall(Sekunden) | 10                | Update    |
| FTP Service Einstellungen  | Bitte vor de               | em Test speichern | Test      |
| P2P Einstellungen          |                            |                   | >         |

Klicken Sie auf Speichern.

Um zu überprüfen, ob die Einstellungen korrekt sind klicken Sie auf Test.

Erscheint folgendes Popup-Fenster, haben Sie alle Einstellungen richtig vorgenommen:

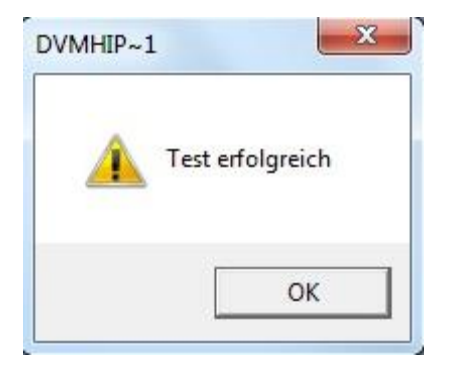

## 6. Email einrichten

Hier sehen Sie zwei Beispiele für GMX und Gmail:

| eräte-Info                 |                  |                   |           |   |          |
|----------------------------|------------------|-------------------|-----------|---|----------|
| ideo-Info                  | SMTP aktivieren  |                   |           |   |          |
| udio Einstellungen         | Absender         | allnet@gmx.de     |           |   |          |
| ewegungserkennung          | Destaussons      | allast@amy.do     |           |   |          |
| larm Einstellungen         | Postausgang      | annet@gmx.de      |           |   |          |
| letzwerk Einstellungen     |                  | support@allnet.de |           | < |          |
| /LAN Einstellungen         | Empfänger        |                   |           |   |          |
| IPNP Einstellungen         |                  |                   |           | > |          |
| TZ Einstellungen           |                  |                   |           |   |          |
| enutzerverwaltung          | SMTP Server      | mail.gmx.net      | SSL Login |   |          |
| og                         | SMTP Port        | 25                |           |   |          |
| atum und Zeit einstellen   | Authentifizieren |                   |           |   | Speicher |
| lulti-Geräte Einstellungen |                  |                   |           |   | Lindate  |
| lail Service Einstellungen | Benutzer         | annet@gmx.de      |           |   |          |
| TP Service Einstellungen   | SMTP Passwort    | ******            |           |   | Test     |

| SMTP aktivieren  |                          |           |     |           |
|------------------|--------------------------|-----------|-----|-----------|
| Absender         | allnet@gmail.com         |           |     |           |
| Postausgang      | allnet@gmail.com         |           |     |           |
| Empfänger        | support@allnet.de        |           | < N |           |
| SMTP Server      | smtp.gmail.com           | SSL Login |     |           |
| SMTP Port        | 465                      |           |     | Spaicharp |
| Authentifizieren |                          |           |     | operchenn |
| Benutzer         | allnet@gmail.com         |           |     | Update    |
| SMTP Passwort    | ******                   |           |     | Test      |
| Bitt             | e vor dem Test speichern |           |     |           |

**CE-Declaration of Conformity** 

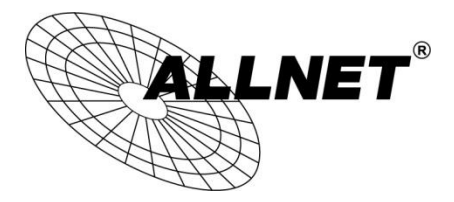

For the following equipment:

Germering, 10th of May, 2013

## H.264 PT IR WLAN P2P IP-Camera

## ALL2212

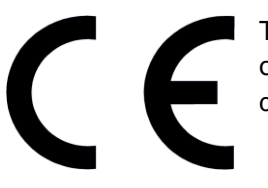

The safety advice in the documentation accompanying the products shall be obeyed. The conformity to the above directive is indicated by the CE sign on the device.

The Allnet ALL2212 conforms to the Council Directives of 1999/5/EC.

This equipment meets the following conformance standards:

EN60950-1:2006+A11:2009+A1:2010+A12:2011

EN62479:2010

EN301489-1 V1.9.2

EN301489-5 V1.3.1

EN301489-17 V2.1.1

EN300328 V1.7.1

This equipment is intended to be operated in all countries.

This declaration is made by ALLNET Computersysteme GmbH Maistraße 2 82110 Germering Germany

Germering, 10.05.2013

Wolfgang Marcus Bauer CEO